## Médiathèque Numérique – Utiliser l'application TV

La plateforme de Médiathèque Numérique propose désormais une application pour les télévisions connectées. Grâce à elle vous n'aurez plus besoin d'utiliser votre ordinateur ou votre mobile pour choisir les films que vous voulez voir, tout se passe directement depuis votre télévision

1. Vérifiez tout d'abord que votre télévision ou votre boîtier connecté fonctionne avec Android TV, Google TV, ou Apple TV.

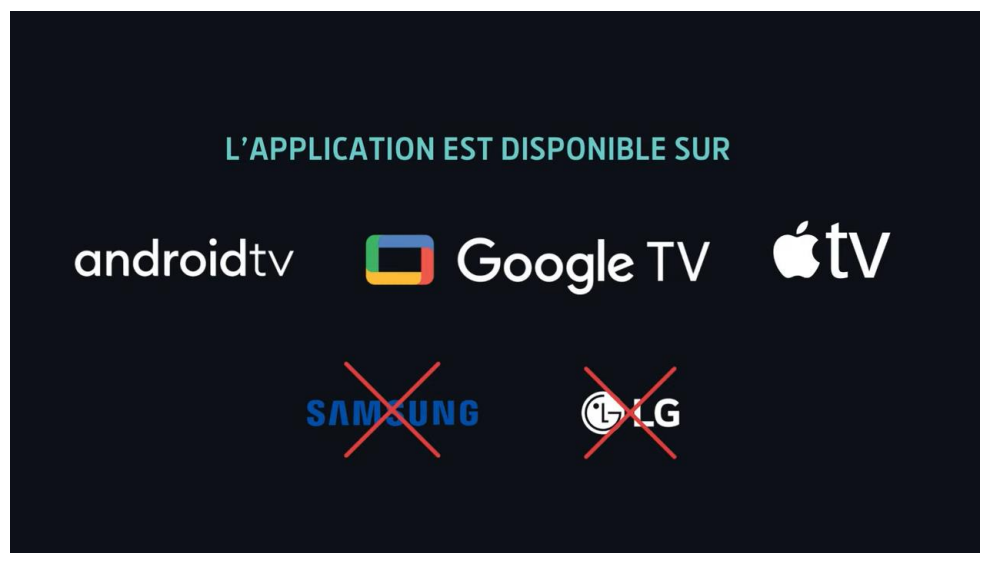

2. Recherchez l'application **Médiathèque Numérique Arte** sur votre télévision. Télécharger puis ouvrez l'application sur votre télévision.

| RECH | IERCHEZ ET INSTALLEZ L'APPLICATION<br>"MÉDIATHÈQUE NUMÉRIQUE ARTE" |
|------|--------------------------------------------------------------------|
|      | MEDIATHEQUE<br>NUMERIQUE<br>arte UNIVERSCINÉ                       |

3. Une page de connexion s'affiche. Cliquez sur Se connecter

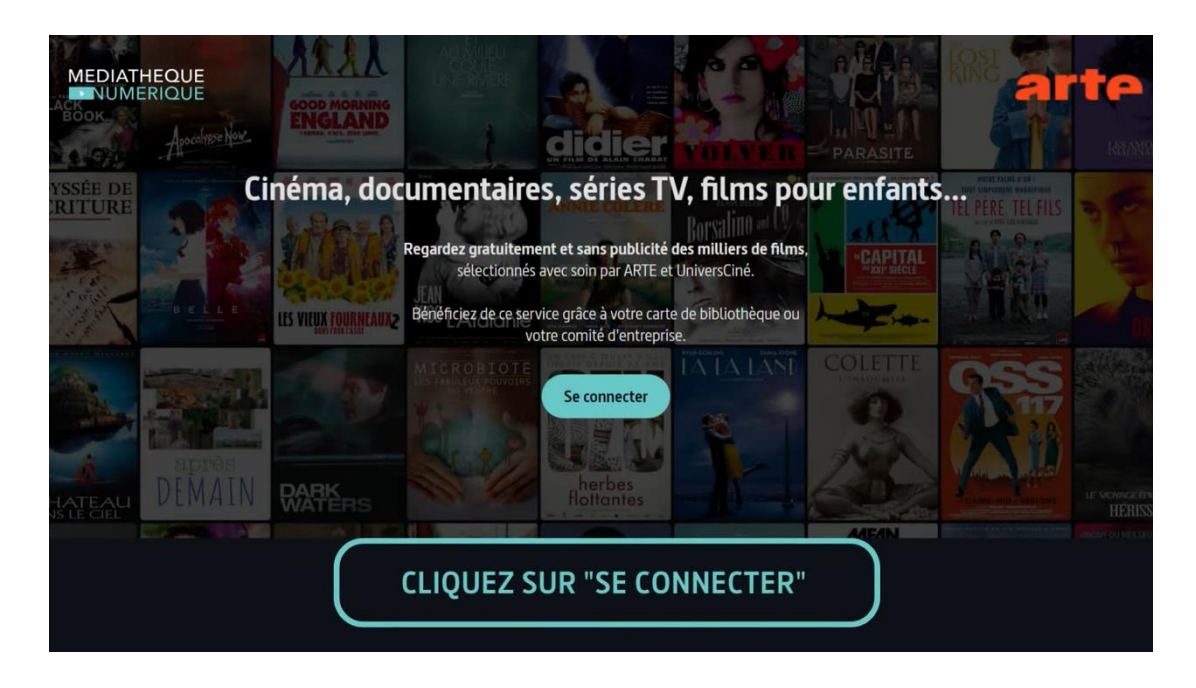

4. L'écran suivant vous explique comment connecter votre application TV à votre compte Médiathèque Numérique depuis un ordinateur ou un mobile. Saisissez <u>l'adresse indiquée</u> dans votre navigateur.

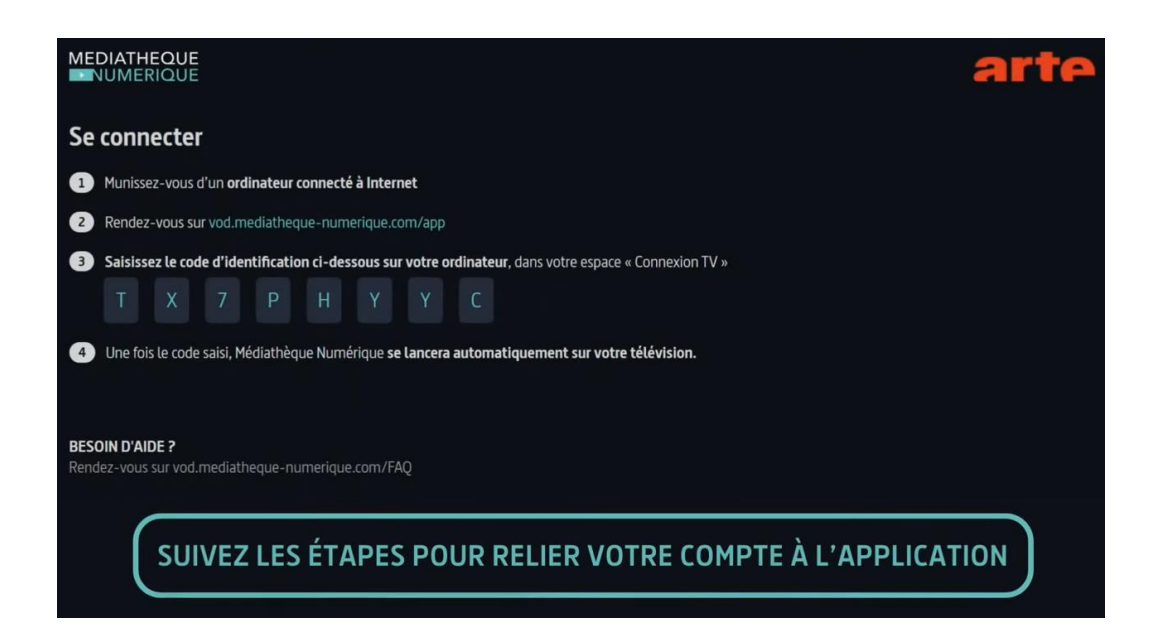

5. Recherchez Médiathèque Départementale de l'Aveyron dans la liste et connectez-vous à votre compte Ressources en ligne

|                | Annie Colere                                             |    |
|----------------|----------------------------------------------------------|----|
|                | Pour connecter votre smart TV, suivez ces étapes         |    |
| LES VIEU       | Dans quel établissement êtes-vous inscrit ?              |    |
| 5              |                                                          | TE |
| 2              | Médiathèque Départementale de l'Aveyron 📐                |    |
| DARK<br>WATERS | Médiathèque Sud Aveyron - Millau<br>herbes<br>flottantes |    |

6. Renseignez le code qui apparaît sur votre téléviseur et cliquez sur Valider.

| Saisissez ici le code affiché sur votre tv connectée:                                                | Saisissez ici le code affiché sur votre tv connectée:          Valider         Vous souhaitez en savoir plus sur notre application TV, rendez vous <u>dans notre FAQ</u> | ()<br>()<br>()<br>()<br>()<br>()<br>()<br>()<br>()<br>()<br>()<br>()<br>()<br>( | CONNEXION A L'APPLICATION SMART TV                                                  |
|----------------------------------------------------------------------------------------------------|----------------------------------------------------------------------------------------------------|---------------------------------------------------------------------------------|-------------------------------------------------------------------------------------|
| Valider Vous souhaitez en savoir plus sur notre application TV, rendez vous <u>dans notre FAQ</u>    | Valider         Vous souhaitez en savoir plus sur notre application TV, rendez vous <u>dans notre FAQ</u>                                                                | S                                                                               | Saisissez ici le code affiché sur votre tv connectée:                               |
| Valider<br>Vous souhaitez en savoir plus sur notre application TV, rendez vous <u>dans notre FAQ</u> | Valider<br>Vous souhaitez en savoir plus sur notre application TV, rendez vous <u>dans notre FAQ</u>                                                                     |                                                                                 |                                                                                     |
| Vous souhaitez en savoir plus sur notre application TV, rendez vous <u>dans notre FAQ</u>            | Vous souhaitez en savoir plus sur notre application TV, rendez vous <u>dans notre FAQ</u>                                                                                | Valid                                                                           | der der der der der der der der der der                                             |
|                                                                                                    |                                                                                                    | Vous so                                                                         | puhaitez en savoir plus sur notre application TV, rendez vous <u>dans notre FAQ</u> |

7. Un message de confirmation s'affiche sur votre ordinateur et la page d'accueil Médiathèque Numérique apparaît alors automatiquement sur votre télévision.

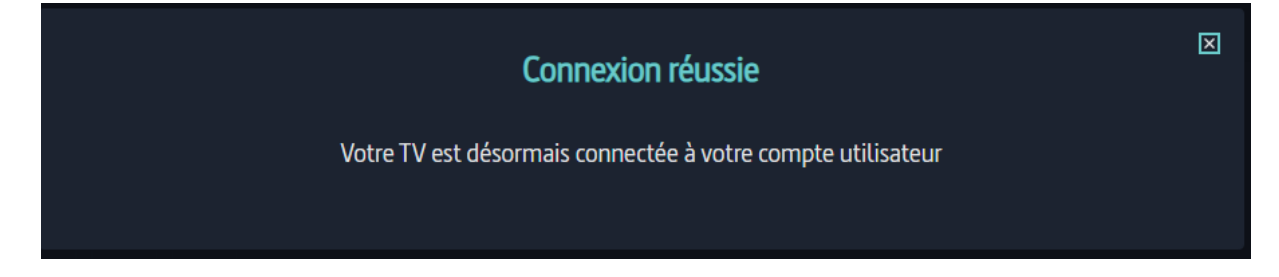